Manuál družstva Simply Development verze 1

| Ĺ |
|---|
| 2 |
| 3 |
| 1 |
| 1 |
| 5 |
| 7 |
|   |

#### Registrace

Registraci do družstva Simply Development uděláte prostřednictvím linku, který jste obdrželi. Stránka bude vypadat takto jako na linku <u>http://bit.ly/SDSroubek</u>

| Simply<br>Development                                      | ÚVOD PŘ               | IHLÁŠI |
|------------------------------------------------------------|-----------------------|--------|
| Přihláška zájemce o členství v družstvu Simply             | Development, družstvo | )      |
| Typ přihlášky                                              |                       |        |
| <ul> <li>Fyzická osoba</li> <li>Právnická osoba</li> </ul> |                       |        |
| Fyzická osoba                                              |                       |        |
| Jméno                                                      |                       |        |
| Přijmení                                                   |                       |        |
| Datum narození                                             |                       |        |
| Adresa / Sídlo                                             |                       |        |
| Ulice                                                      |                       |        |
| Mésto                                                      |                       |        |
| PSČ                                                        |                       |        |
|                                                            |                       |        |

Po provedení registrace Vám dojde email s aktivačním linkem. Na ten je třeba kliknout.

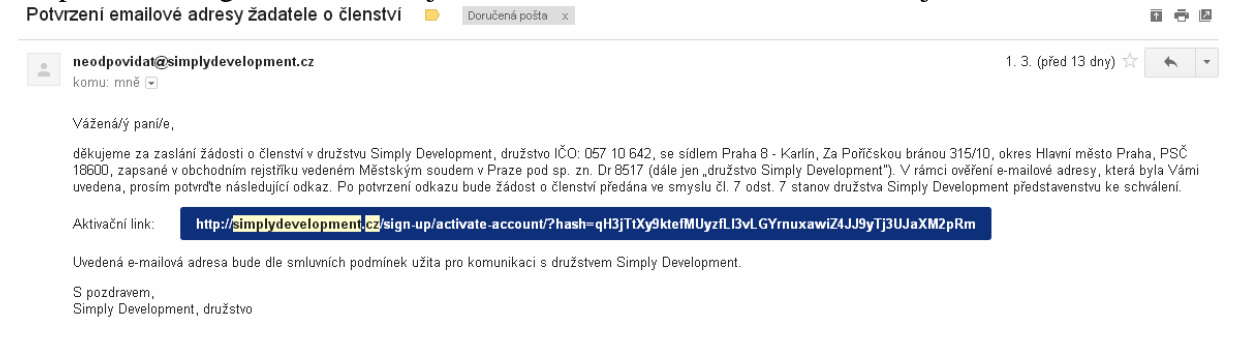

Poté dochází ke schválení člena představenstvem družstva. Přijdou přihlašovací údaje a můžete se přihlásit do klientské zóny.

www.simplydevelopment.cz

| → C | 🗅 simplydevelopment.cz                                                              |      |           |
|-----|-------------------------------------------------------------------------------------|------|-----------|
|     | Ell Simply<br>Development                                                           | ÚVOD | PŘIHLÁŠEN |
|     | Vítejte v Simply Development. Pro pokračování se pros <b>í</b> m <u>přihlašte</u> . |      |           |
|     |                                                                                     |      |           |

Po přihlášení je třeba uhradit 2 000 Kč, za které získáte členský podíl v hodnotě 1 000 Kč a bude zaplacen i administrativní poplatek ve výši 1 000 Kč.

Pozor – toto je jediný poplatek spojený s družstvy. Členské podíly, které si kupujete, můžete kdykoliv prodat zpět a z družstva odejít.

#### Přihlášení

Na stránkách <u>www.simplydevelopment.cz</u> zadejte jméno, heslo a přihlásíte se do vnitřní zóny.

| simplydevelopment.cz/sign-in/ |                                   |      |            |
|-------------------------------|-----------------------------------|------|------------|
| Simply<br>Development         |                                   | ÚVOD | PŘIHLÁŠENÍ |
|                               | Přihlášení                        |      |            |
|                               | Hesio                             |      |            |
|                               | Přihlásit se<br>Zapomenuté hesio? |      |            |

## Vnitřní zóna Simply Development

| Simply Development                                                                                                    | ÚVOD | EKONOM. INFORMACE  | PROFIL   | KE STAŽENÍ   | -0  | G |
|----------------------------------------------------------------------------------------------------|------|--------------------|----------|--------------|-----|---|
| Vitejte v Simply Development.                                                                                                    |      |                    |          |              |     |   |
| Průvodce vnitřní zónou                                                                                                    |      | Přihláška na reg   | lionální | setkání      |     |   |
| HOLDING ENERGOHELIS       Hismi merky holdingu josu tit.       1. Startstake 2. Beidederfur kytateke 3. Prosidjeng promysikovjek arcelito.       Interpreting (name)       Interpreting (name) |      | Přihlašujte se zde |          |              |     |   |
| Simply Development                                                                                                    |      | Sin                | nply D   | evelopm<br>I | ent | ) |

Dole jsou loga SHORT a LONG

Nahoře v PROFIL získáte i referenční odkaz pro pozvání případných nových družstevníků. Link lze upravit ve zkracovači (např. <u>http://bit.ly</u> nebo jiný do rozumné podoby)

## Družstva Short a Long Simply Development

Členský vklad v těchto družstvech může učinit pouze družstevník Simply Development.

Kliknutím na čtverec LONG či SHORT se přihlásíte do konkrétního družstva (pokud ještě nejste družstevníky, bude třeba vyplnit přihlášku).

Členský vklad – 5 000 Kč dle stanov je členský vklad s hlasovacím právem. Pokud nechcete hlasovací právo na členské schůzi, stačí vám členský vklad 400 Kč – výběr je na vás. Nejedná se o poplatek, členský vklad je vrácen v případě odchodu družstevníka z družstva.

Když jsem družstevníkem se základním vkladem, mohu koupit mimořádný členský vklad (investovat svoje volné peníze tak, aby mi přinášely profit).

Je potřeba opět dovyplnit a vytisknout přihlášku do družstva a odeslat platbu.

# Koupě dalších družstevních vkladů v družstvech Long a Short

Jsem přihlášen v konkrétním družstvu a kliknu na PROJEKTY

| Simply Store                                        | t PROJEKTY                                          | PROFIL     | KE STAŽENÍ          | PŘIHLÁŠEN:              | ODHLÁSIT SE |
|-----------------------------------------------------|-----------------------------------------------------|------------|---------------------|-------------------------|-------------|
| Členský příspěvek                                   | o platku za članakú pří                             | oněvola P  | aluud iata tak iašt | ž použinili procímo Vá  |             |
| zaplacení členského přís<br>Platební údaje pro zapl | převku. Níže naleznete<br>acení členského příspěvku | platební ú | daje. Děkujeme.     | e neuchini, prosinie va | 15 0        |
| Číslo účtu<br>Variabilní symbol                     |                                                     |            |                     |                         |             |
| Castka                                              |                                                     |            |                     |                         |             |
| rojekty                                             |                                                     |            |                     |                         |             |
| PDF                                                 |                                                     |            |                     | PDF                     |             |
| Satalice Sever                                      | - etapa I                                           |            | s                   | třední No∨osadská       |             |
|                                                     |                                                     |            |                     |                         |             |

Vidím, do kterých projektů lze aktuálně vložit peníze a koupit mimořádný členský vklad

V našem případě například Satalice I developerský projekt. Dle podrobností v prospektu je to projekt do září 2018 s odhadovaným výnosem 14-17%.

| Projekty          |                 |            |                                 |
|-------------------|-----------------|------------|---------------------------------|
| Mimořádný         | členský ∨kla    | d do proje | ektu 'Satalice Se∨er - etapa I' |
| častka 50000      | ¢ Prove         | ést Zrušit |                                 |
|                   |                 |            |                                 |
|                   |                 |            |                                 |
|                   |                 |            |                                 |
|                   |                 |            |                                 |
| Satalice          | Sever - et      | tapa I     |                                 |
|                   |                 |            |                                 |
| Financováno       | Cílová cena     | Zbývá dní  |                                 |
| 4 450 000 Kč (9%) | 47 891 910 Kč   | 32         |                                 |
| Očekáváný te      | rmín dosažení p | orodeje    |                                 |
| ,                 | 5.4.2019        |            |                                 |
| (                 | Vklad           |            |                                 |
|                   |                 |            |                                 |

Klikám dole na VKLAD a objeví se nahoře nabídka částky, kterou chci vložit do projektu. Minimální je 50 000 Kč. Nemusím řešit násobky, znám jen minimum (lze tedy vložit do projektu např. 52 146 Kč.

Po odkliknutí PROVÉST přijdou na email instrukce.

| Rezervace finančního objemu pro úpis dalšího členského vkladu 🛛 🛛 Doručená pošta 🗴                                                                                                    | ÷ 2                                                                                |
|----------------------------------------------------------------------------------------------------|------------------------------------------------------------------------------------|
| neodpovidat@simplydevelopment.cz <u>prostřednictvím domény</u> centrum.cz<br>komu:                                                                                                    | 0:43 (před 0 minutami) 🏠 🔺 💌                                                       |
| Vážená/ý paní/e,                                                                                                    |                                                                                    |
| na základě Vaší žádosti učiněné prostřednictvím klientské zóny byly družstvem družstva Simply Short Term Development, družstvo ľČO: 057 11 9:<br>Pořičskou bránou 315/10, okres Hlavní město Praha, PSČ 18600, zapsané v obchodním rejstříku vedeném Městským soudem v Praze pod sp. zn.<br>rezervován finanční objem k možnosti poskytnutí dalšího členského vkladu ve výši 50 000,- Kč v projektu Satalice Sever - etapa I. | 32, se sídlem Praha 8 - Karlín, Za<br>. Dr 8518 (dále jen "družstvo Simply Short") |
| Veškerá pravidla poskytnutí dalšího členského vkladu jsou k dispozici klientské zóně. Níže naleznete platební detaily úhrady dalšího členského vk                                                                                                    | dadu:                                                                              |
| Číslo účtu: <b>278107048/0300</b><br>Částka: <b>50 000,- Kč</b><br>VS:                                                                                                    |                                                                                    |
| V případě, že nedojde k připsání částky ve výši uvedené shora na účet družstva do 3 pracovních dno ode dne rezervace finančního o<br>rámci projektu bude zrušena.                                                                                                    | objemu, rezervace finančního objemu v                                              |
| Po připsání peněžních prostředků obratem obdržíte potvrzovací zprávu prostřednictvím klientské zóny, vyplněnou smlouvu o dalším členském vklac<br>družstvu Simply Short.                                                                                                    | du a instrukce pro podpis a zaslání smlouvy                                        |
| S pozdravem<br>Simply Short Term Development, družstvo                                                                                                    |                                                                                    |

Platební údaje jsou uvedeny v emailu. Pokud nebude částka uhrazena do 3 pracovních dnů od žádosti, bude rezervace zrušena.

Po připsání financí na účet získáte smlouvu o mimořádném členském vkladu a instrukce k zaslání.

Jedná se o verzi 1 manuálu, která bude během pár týdnů doplněna tak, jak budou přibývat funkce na webových stránkách.

#### Sumář

1/ Přihlášení na odkazu http://bit.ly/SDSroubek

2/ poslat přihlášku Simply Development Uhradit částku 200 Kč – dle instrukcí v emailu
3/ poslat přihlášku Simply Development Short či Long Uhradit částku 400 Kč jako zálohu či 5000 Kč jako plnohodnotný podíl v družstvu – dle instrukcí v emailu
4/ Následný vklad – vyberu projekt, zvolím částku (nad 50 000 Kč) 2x vytisknu smlouvu a posílám na družstvo

Posílám platbu Jakmile se na družstvu sejde platba a smlouva, je následně jedna kopie smlouvy odeslána družstevníkovi

Adresa pro posílání dokumentace je na PO Box

Simply Development druzstvo P.O.Box 76 186 00 Praha 8

### http://simplysyndicate.cz

web, na kterém máte stejné přihlašovací udaje jako na simply development přehled provizí a klientů

aktuálně jednoduchá verze, která bude v nové verzi nasazena během následujících týdnů. Zatím jen prostý přehled provizí a žádosti o provize.

Pro výplatu provizí je třeba mít podepsanou smlouvu se Simply Syndicate (stačí ve chvíli žádosti o provize)

Výše provizí a postup je otázka na Šroubka.